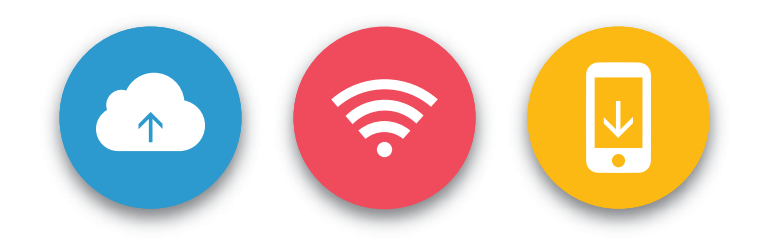

# BlackVue C App Manual

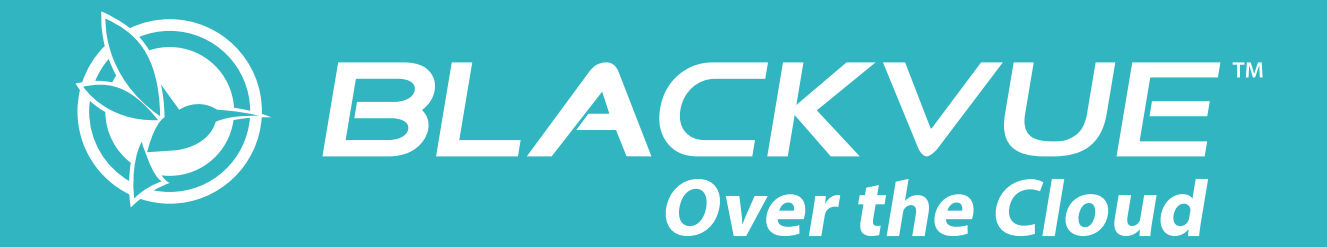

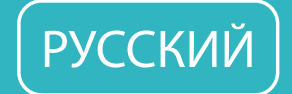

PITTASOFT www.blackvue.com

## Руководство к приложению BlackVue C

## Содержание

| По     | лючение к BLACKVUE CLOUD                                                                      | 3           |
|--------|-----------------------------------------------------------------------------------------------|-------------|
| (      | Создание учетной записи                                                                       | 3           |
| (      | Зарегистрируйте видеорегистратор в своей учетной записи                                       | 3           |
| (<br>0 | Подключите видеорегистратор BlackVue к точке доступа Wi-Fi, чтобы связат<br>рвисом Cloud      | гься с<br>4 |
| Гла    | ное меню                                                                                      | 7           |
| Bo     | осы и ответы                                                                                  | 8           |
| ۶      | пяется ли мой видеорегистратор совместимым?                                                   | 8           |
| ۶      | пяется ли мой смартфон совместимым?                                                           | 8           |
| ŀ      | к изменить часовой пояс камеры и пароль Wi-Fi?                                                | 8           |
| ŀ      | выполнить просмотр в прямом эфире?                                                            | 11          |
| ŀ      | к узнать текущее местоположение видеорегистратора?                                            | 12          |
| ŀ      | просмотреть записанные видео?                                                                 | 12          |
| Г      | едупредить меня, когда что-то случится с автомобилем (push-уведомления)                       | 14          |
| ŀ      | выполнить резервное копирование записанных видео?                                             | 15          |
| c      | нкция двусторонней голосовой коммуникации                                                     | 15          |
| E      | грузка в службу хранения файлов/веб-сайт обмена видео или отправка видео г<br>ектронной почте | ю<br>16     |
| Со     | ты по повышению эффективности работы                                                          |             |
| E      | полняйте форматирование карты памяти MicroSD раз в месяц                                      |             |
| F      | улярно обновляйте прошивку                                                                    |             |
| Ус     | анение неисправностей                                                                         | 21          |
| ŀ      | с сбросить пароль для входа в Wi-Fi Direct?                                                   | 21          |
| ŀ      | (удалить видео?                                                                               | 22          |
| ŀ      | к изменить пароль учетной записи?                                                             | 23          |
| ŀ      | с сбросить пароль учетной записи?                                                             | 23          |
| ŀ      | к выполнить удаленный выход из учетной записи?                                                | 23          |
| ŀ      | к изменить настройки автоматического включения/отключения Wi-Fi?                              | 23          |
| По     | чение дополнительной помощи                                                                   | 25          |
| N      | я камера                                                                                      | 25          |
|        | ак переименовать камеру?                                                                      | 25          |
|        | Сколько видеорегистраторов можно зарегистрировать для одной учетной запис                     | и?25        |
|        | ак удалить видеорегистратор из учетной записи?                                                | 25          |

| Карта                                                                                                    | 26                   |
|----------------------------------------------------------------------------------------------------|----------------------|
| Как изменить единицы скорости, отображаемые на карте?                                                                                                    | 26                   |
| Как изменить используемую службу карт?                                                                                                    | 26                   |
| Почему на карте отображаются другие видеорегистраторы                                                                                                    | 26                   |
| Воспроизведение видео                                                                                                    | 26                   |
| Почему для некоторых видео отображается эскиз предпросмотра?                                                                                                    | 26                   |
| Что означают имена файлов?                                                                                                    | 26                   |
| Настройки аудио и звука                                                                                                    | 26                   |
| Как включить и отключить запись звука (аудио)?                                                                                                    | 26                   |
| Как настроить голосовое управление камерой?                                                                                                    | 27                   |
| Как настроить параметры конфиденциальности и обмена для каждой камеры?                                                                                                    |                      |
| Доступ к информации о Cloud и хранилище                                                                                                    | 29                   |
|                                                                                                    |                      |
| Как отключить службу Cloud?                                                                                                    |                      |
| Как отключить службу Cloud?<br>Настройки записи                                                                                                    | 30<br>31             |
| Как отключить службу Cloud?<br>Настройки записи<br>Как отобразить скорость автомобиля в нижней части видео?                                                                                                    | 30<br>31<br>31       |
| Как отключить службу Cloud?<br>Настройки записи<br>Как отобразить скорость автомобиля в нижней части видео?<br>Как отключить отображение даты и времени на видео?                                                                                                    | 30<br>31<br>31<br>31 |
| Как отключить службу Cloud?<br>Настройки записи<br>Как отобразить скорость автомобиля в нижней части видео?<br>Как отключить отображение даты и времени на видео?<br>Как добавить наложение пользовательского текста в видео?                                                                                                    |                      |
| Как отключить службу Cloud?<br>Настройки записи<br>Как отобразить скорость автомобиля в нижней части видео?<br>Как отключить отображение даты и времени на видео?<br>Как добавить наложение пользовательского текста в видео?<br>Как включить/отключить автопереключение в режим парковки?                                                                                                    |                      |
| Как отключить службу Cloud?<br>Настройки записи<br>Как отобразить скорость автомобиля в нижней части видео?<br>Как отключить отображение даты и времени на видео?<br>Как добавить наложение пользовательского текста в видео?<br>Как включить/отключить автопереключение в режим парковки?<br>Как настроить разрешение и яркость видеорегистратора?                                                                                                    |                      |
| Как отключить службу Cloud?<br>Настройки записи<br>Как отобразить скорость автомобиля в нижней части видео?<br>Как отключить отображение даты и времени на видео?<br>Как отключить отображение даты и времени на видео?<br>Как добавить наложение пользовательского текста в видео?<br>Как включить/отключить автопереключение в режим парковки?<br>Как настроить разрешение и яркость видеорегистратора?<br>Как настроить чувствительность к воздействию и/или движению?                                                                                                    |                      |
| Как отключить службу Cloud?<br>Настройки записи<br>Как отобразить скорость автомобиля в нижней части видео?<br>Как отключить отображение даты и времени на видео?<br>Как добавить наложение пользовательского текста в видео?<br>Как добавить наложение пользовательского текста в видео?<br>Как включить/отключить автопереключение в режим парковки?<br>Как настроить разрешение и яркость видеорегистратора?<br>Как настроить чувствительность к воздействию и/или движению?<br>Как настроить оповещения скорости?                                                                                      |                      |
| Как отключить службу Cloud?<br>Настройки записи<br>Как отобразить скорость автомобиля в нижней части видео?<br>Как отключить отображение даты и времени на видео?<br>Как отключить отображение даты и времени на видео?<br>Как добавить наложение пользовательского текста в видео?<br>Как добавить наложение пользовательского текста в видео?<br>Как включить/отключить автопереключение в режим парковки?<br>Как настроить разрешение и яркость видеорегистратора?<br>Как настроить чувствительность к воздействию и/или движению?<br>Как настроить оповещения скорости?                                |                      |
| Как отключить службу Cloud?<br>Настройки записи<br>Как отобразить скорость автомобиля в нижней части видео?<br>Как отключить отображение даты и времени на видео?<br>Как добавить наложение пользовательского текста в видео?<br>Как добавить наложение пользовательского текста в видео?<br>Как включить/отключить автопереключение в режим парковки?<br>Как включить/отключить автопереключение в режим парковки?<br>Как настроить разрешение и яркость видеорегистратора?<br>Как настроить чувствительность к воздействию и/или движению?<br>Как настроить оповещения скорости?<br>Настройки индикатора |                      |

## Подключение к BLACKVUE CLOUD

Если у вас есть мобильная точка доступа Wi-Fi (портативный маршрутизатор Wi-Fi), Wi-Fi в автомобиле или сеть Wi-Fi рядом с автомобилем, вы можете использовать приложение BlackVue C для подключения к BLACKVUE CLOUD и наблюдения за автомобилем, а также просмотра записей с видеорегистратора в реальном времени.

## (А) Создание учетной записи

- 1. Откройте приложение BlackVue C.
- 2. Нажмите 🗏 и выберите «Регистрация».
- 3. Укажите адрес своей электронной почты и придумайте пароль. Повторно укажите пароль и нажмите **«Далее»**.
- 4. Ознакомьтесь с Условиями и политиками и установите флажки, чтобы их принять. Нажмите **«Регистрация»**, чтобы продолжить.
- Проверьте электронную почту и нажмите проверочную ссылку в письме от Pittasoft. Нажмите ссылку, чтобы подтвердить адрес электронной почты и завершить создание учетной записи.

## (В) Зарегистрируйте видеорегистратор в своей учетной записи

- 1. В приложении BlackVue C выберите **BLACKVUE CLOUD** и зайдите в свою учетную запись.
- 2. Нажмите **«Да**» для получения push-уведомлений (эту настройку можно изменить в любой момент).
- 3. Выберите «Зарегистрировать новую камеру».
- 4. Зарегистрируйте свою камеру одним из следующих способов:

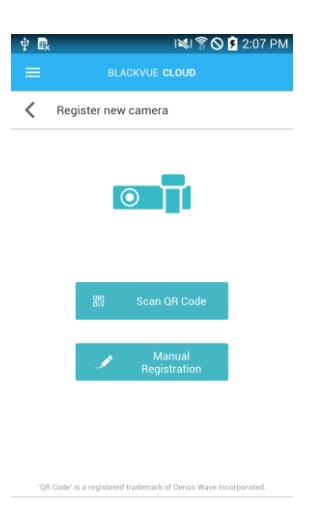

**QR-код:** нажмите «Сканировать QR-код» и направьте экран своего смартфона на наклейку с QR-кодом на корпусе камеры;

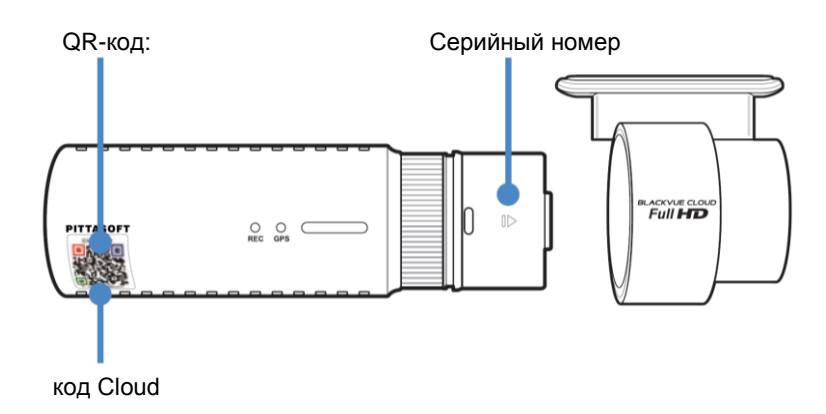

или

**Регистрация вручную:** введите серийный номер своей камеры и код Cloud и нажмите **«Зарегистрировать»**.

Если у вас есть совместимый видеорегистратор, но нет QR-кода или кода Cloud, перейдите по ссылке <u>www.blackvue.com/blackvue-over-the-cloud/</u> и выполните действия в разделе «Вопросы и ответы» для получения кода Cloud.

5. Приложение запросит разрешение на доступ к GPS-данным видеорегистратора. При выборе «Предоставить» приложение будет отображать местоположение видеорегистратора и скорость. При выборе «Не предоставлять» вы не сможете просматривать местоположение видеорегистратора и скорость (вы сможете предоставить доступ позже в пункте «Настройки конфиденциальности»).

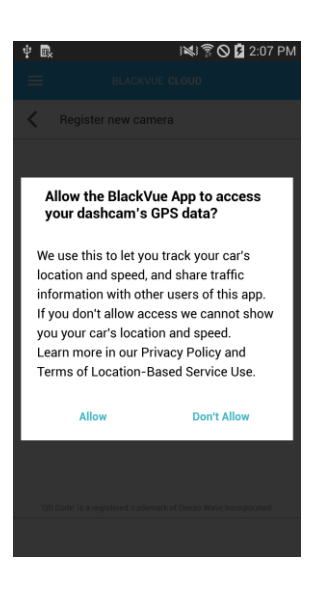

(C) Подключите видеорегистратор BlackVue к точке доступа Wi-Fi, чтобы связаться с сервисом Cloud

Нажмите здесь, чтобы открыть пошаговые видеоуроки, или перейдите в главное меню и выберите **Помощь** > **Видеоуроки**.

1. Убедитесь, что ваш видеорегистратор BlackVue и точка доступа к Wi-Fi на мобильном устройстве включены. 2. перейдите в меню «Настройки» в вашем смартфоне, выберите Wi-Fi и убедитесь, что сеть Wi-Fi включена.

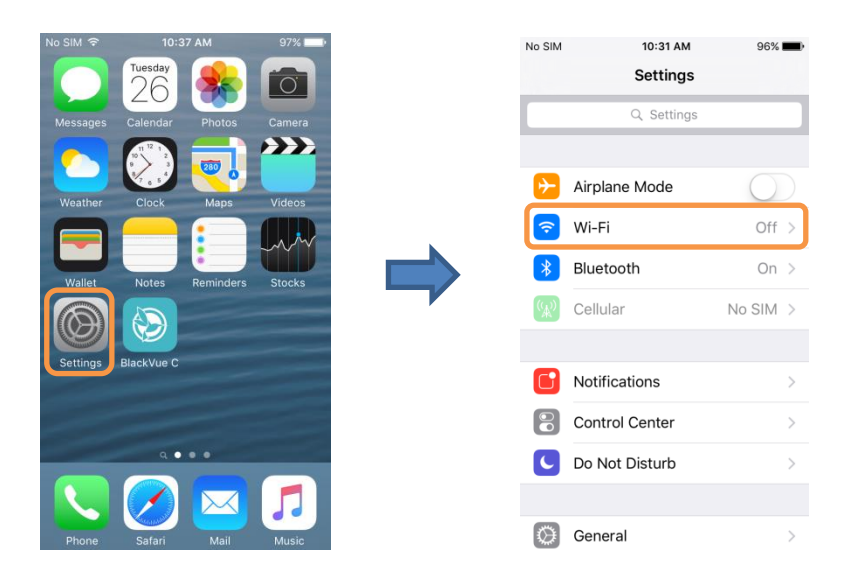

- 3. Выберите видеорегистратор BlackVue в списке сетей. SSID видеорегистратора по умолчанию начинается с номера модели (например, DR650S-\*\*\*\*\*).
- 4. Введите пароль по умолчанию «blackvue» и коснитесь «Подключиться».
- 5. Откройте приложение BlackVue C. Выберите BLACKVUE WI-FI > (1) > (1)

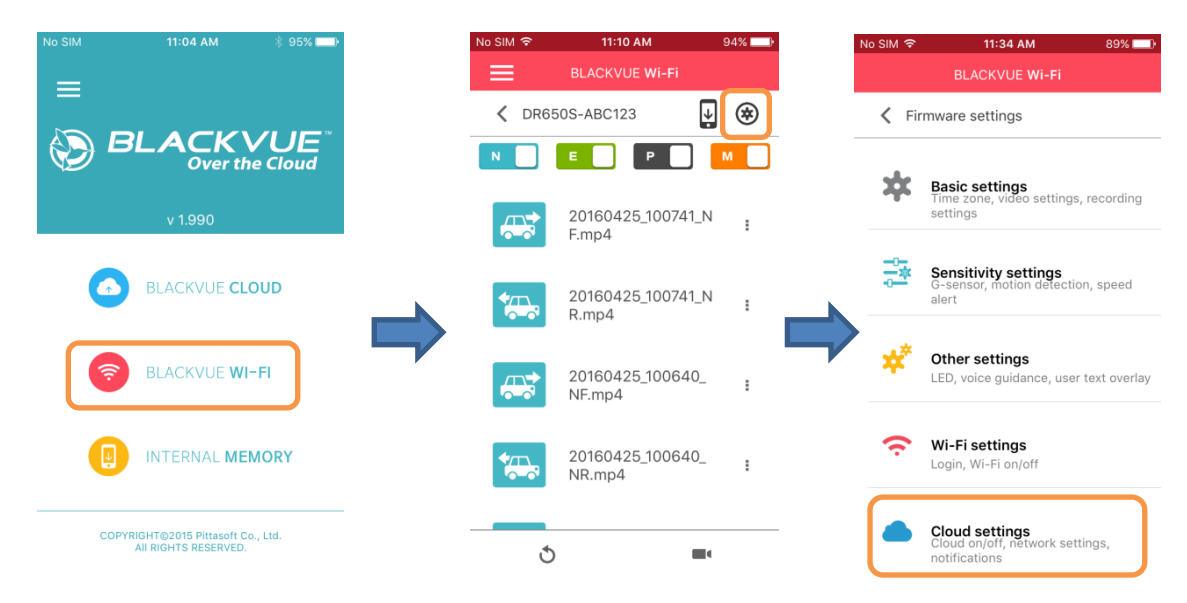

- 6. Убедитесь, что опция Включить Cloud активна. Выберите «Настройки точки доступа к сервису Cloud».
- Выберите точку доступа Wi-Fi из списка и введите пароль. Нажмите 2 и 3 для настройки дополнительных точек доступа. После завершения нажмите «OK».

| No SIM 3 |                        | 88% 💷) |
|----------|------------------------|--------|
|          | BLACKVUE Wi-Fi         |        |
| < (      | Cloud settings         |        |
| Enable   | e Cloud service        | ON     |
| Cloud    | service hotspot settin | gs     |
| Push r   | notification settings  |        |
| Turn on  | /off by type           |        |
|          |                        |        |
|          |                        |        |
|          |                        |        |
|          |                        |        |

#### Примечание

- Можно сохранить до трех SSID точек доступа Wi-Fi (например, домашней сети, переносного устройства и рабочей сети). Приложение BlackVue подключится к первой доступной точке доступа в следующем порядке: точка доступа 1 → точка доступа 2 → точка доступа 3.
- Видеорегистратор BlackVue несовместим с беспроводными сетями 5 Гц.
- 8. Вернитесь в меню настроек программной прошивки, коснитесь К и выберите «Сохранить и закрыть».

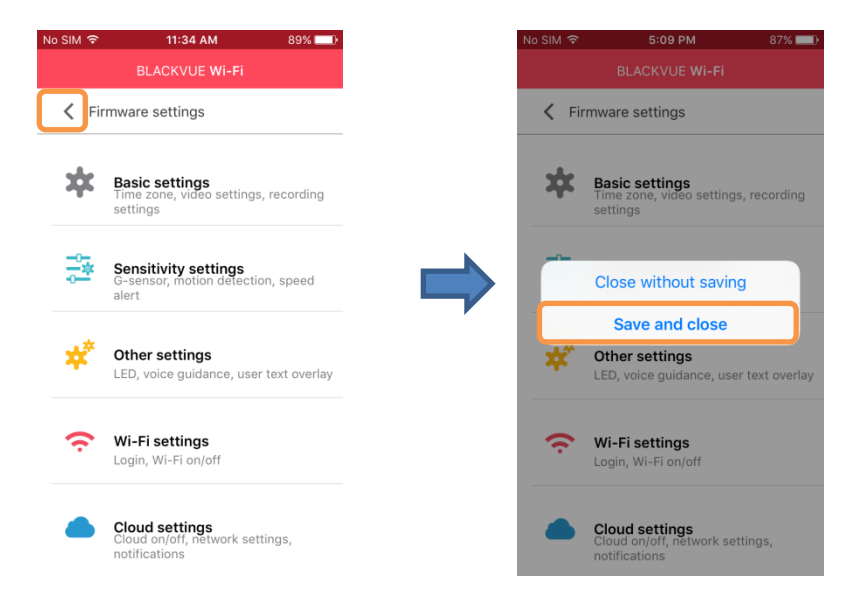

После перезагрузки ваш видеорегистратор автоматически подключится к точке доступа Wi-Fi.

## Главное меню

Главное меню при выходе:

|    |                                     |                 |         | Переход на главный экран приложения                                                                               |
|----|-------------------------------------|-----------------|---------|----------------------------------------------------------------------------------------------------|
|    | Home                                | ि ि © ∎<br>ogin | 3:31 PM | Вход в учетную запись BlackVue                                                                                    |
|    | Create account                      |                 |         | Создание учетной записи BlackVue                                                                                  |
| *  | App settings                        |                 | 7       | Изменение карт/единиц измерения скорости, просмотр версии приложения                                              |
| Ŧ  | Firmware download                   |                 |         | Загрузка последней версии прошивки для вашей модели видеорегистратора                                             |
|    | News                                |                 |         | Последние новости от BlackVue                                                                                     |
| \$ | Add paid features                   |                 |         | Просмотр функций учетной записи начального уровня, покупка планов эфирного времени и каналы для видеорегистратора |
| ?  | Help                                |                 |         |                                                                                                    |
|    | App manual                          |                 |         | Переход к руководству приложения BlackVue C                                                                       |
|    | <ul> <li>Video tutorials</li> </ul> |                 |         | Просмотр пошаговых видеоуроков                                                                                    |
|    | 🔀 Email us                          |                 | Y       | Для связи со специалистом службы поддержки клиентов<br>используйте адрес <u>cs@pittasoft.com</u>                  |
| •  | Safety notice                       |                 |         |                                                                                                    |
| Ê, | Terms & Policies                    |                 |         | Условия обслуживания, Политика конфиденциальности и др.                                                           |
|    |                                     |                 |         |                                                                                                    |

### Главное меню при входе:

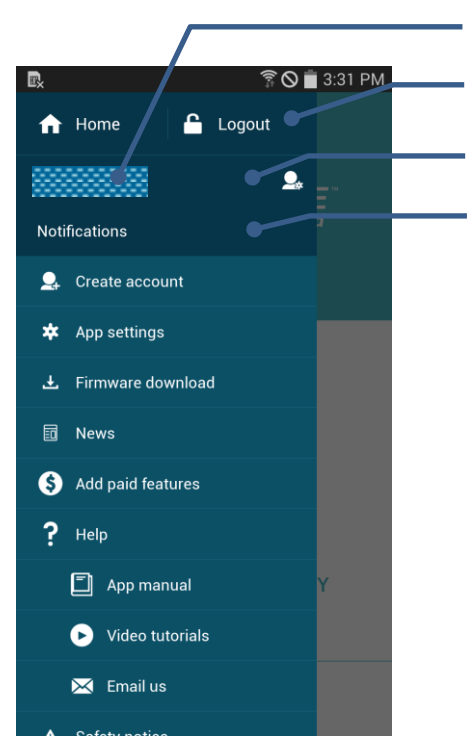

Ваш адрес эл. почты

Выход из учетной записи BlackVue

Настройки учетной записи: Просмотр объема заполнения Cloud, изменения пароля и включение/отключение push-уведомлений Просмотр уведомлений

## Вопросы и ответы

## Является ли мой видеорегистратор совместимым?

Совместимые модели:

- Серия DR650S
- Серия DR650GW\*

\*Совместимыми являются только новые версии моделей серии DR650GW. Для проверки совместимости видеорегистратора серии DR650GW перейдите на веб-сайт <u>www.blackvue.com/blackvue-over-the-cloud/</u>.

### Является ли мой смартфон совместимым?

Приложение BlackVue C доступно для смартфонов и планшетов с:

- iOS 8.0 или более поздней версии
- Android 4.4.2 или более поздней версии

Некоторые функции могут быть недоступны в зависимости от модели видеорегистратора, версии iOS/Android или смартфона.

## Как изменить часовой пояс камеры и пароль Wi-Fi?

<u>Нажмите здесь, чтобы открыть пошаговые видеоуроки</u>, или перейдите в главное меню и выберите **Помощь** > **Видеоуроки**.

Убедитесь, что видеорегистратор BlackVue включен и находится рядом.

Подключитесь к камере:

1. перейдите в меню «Настройки» в вашем смартфоне, выберите Wi-Fi и убедитесь, что сеть Wi-Fi включена.

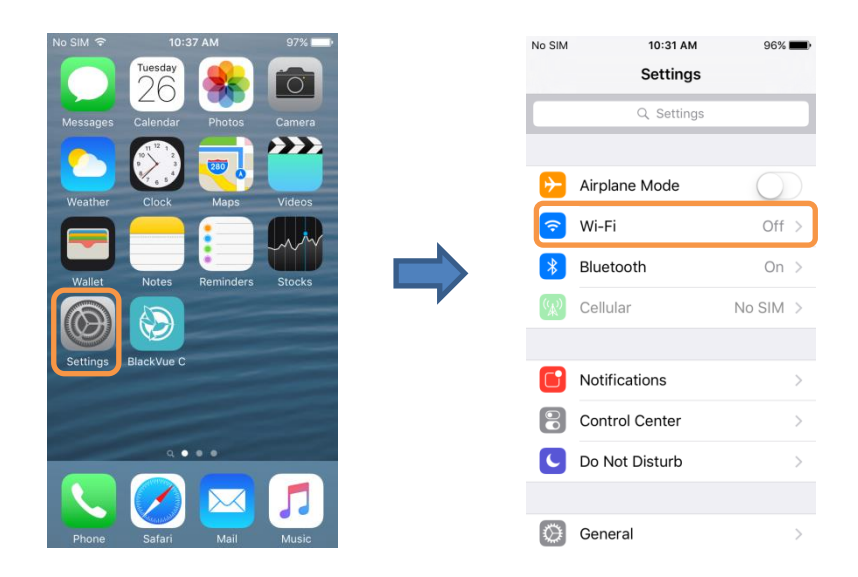

2. Выберите видеорегистратор BlackVue в списке сетей. SSID видеорегистратора по умолчанию начинается с номера модели (например, DR650S-\*\*\*\*\*). 3. Введите пароль по умолчанию «blackvue» и коснитесь «Подключиться».

Изменение часового пояса:

4. Откройте приложение BlackVue C. Выберите BLACKVUE WI-FI > <sup>⊕</sup> > Основные настройки.

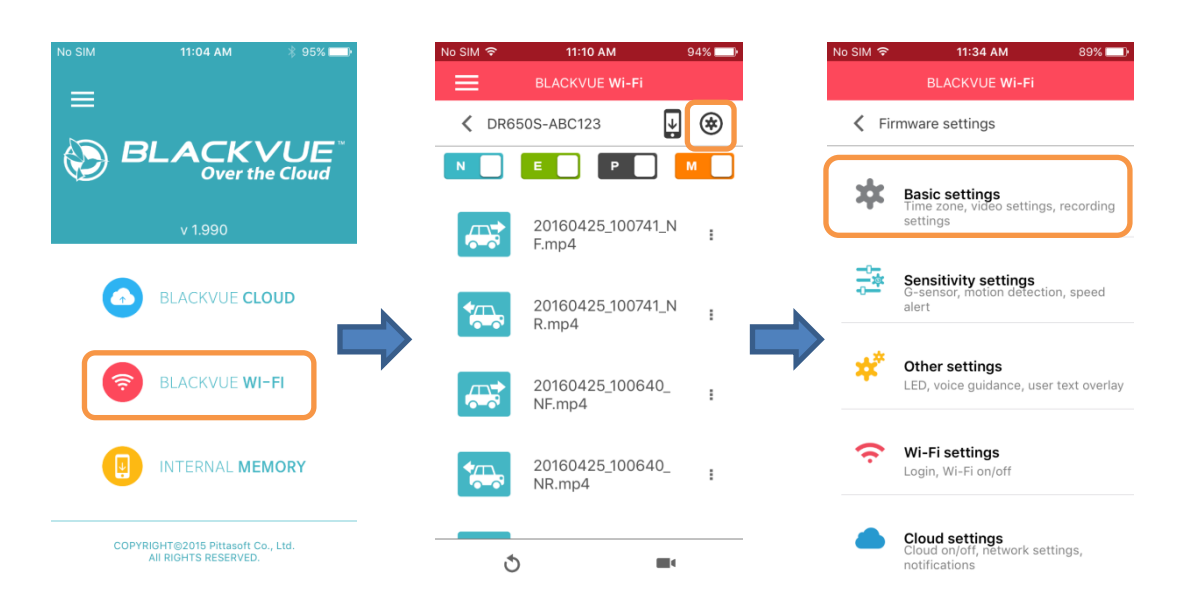

5. Выберите «**Часовой пояс**». Выберите часовой пояс из списка. Если ваш город не указан в списке, выберите другой город в том же часовом поясе.

Измените пароль Wi-Fi:

6. Вернитесь в меню настроек программной прошивки. Выберите «Настройки Wi-Fi».

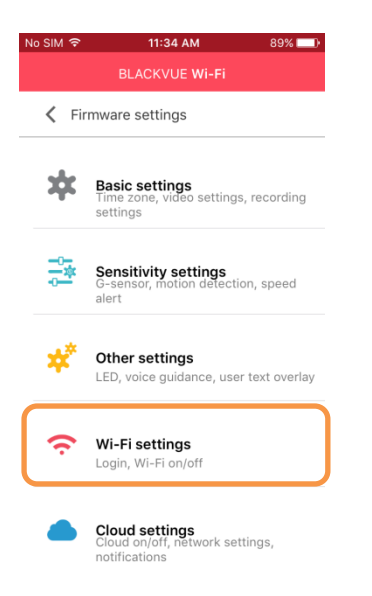

7. Выберите «**Учетные данные**». Здесь можно изменить SSID камеры и пароль учетной записи Wi-Fi.

| No SIM 🗢                     | 2:39 PM                     | 95% 💷 ) |
|------------------------------|-----------------------------|---------|
|                              | BLACKVUE Wi-Fi              |         |
| 🗸 Wi-Fi s                    | ettings                     |         |
| Wi-Fi auto t                 | urn on                      | OFF     |
| Wi-Fi auto t                 | urn off                     | ON      |
| Login crede<br>SSID/Password | e <b>ntials</b><br>d change | >       |
|                              |                             |         |

## Сохранение настроек:

8. Вернитесь в меню настроек программной прошивки, коснитесь *К* и выберите «Сохранить и закрыть».

| No SIM 🗢 | 11:34 AM                                                          | 89% 💷)    |
|----------|-------------------------------------------------------------------|-----------|
|          | BLACKVUE Wi-Fi                                                    |           |
| < Fir    | mware settings                                                    |           |
| *        | Basic settings<br>Time zone, video settings, rec<br>settings      | ording    |
| -0-<br>  | Sensitivity settings<br>G-sensor, motion detection, sp<br>alert   | peed      |
| *        | Other settings<br>LED, voice guidance, user text                  | t overlay |
| (î       | <b>Wi-Fi settings</b><br>Login, Wi-Fi on/off                      |           |
|          | Cloud settings<br>Cloud on/off, network settings<br>notifications | 5,        |

На видеорегистратор BlackVue будут загружены новые настройки и устройство перезагрузится. После перезагрузки будут применены новые настройки.

## Как выполнить просмотр в прямом эфире?

#### Просмотр в прямом эфире по Интернету:

- 1. Выполните вход в приложение BlackVue C.
- 2. Выберите BLACKVUE CLOUD. Выберите камеру и нажмите кнопку

| No SIM 11:04 AM 🕸 95% 💶 🕅                                  | No SIM               | D         No SIM          \$         4:58 PM         68% ■D           BLACKVUE CLOUD |
|------------------------------------------------------------|----------------------|--------------------------------------------------------------------------------------|
|                                                            | 🕻 Camera list 🛛 🚦    | N00123                                                                               |
|                                                            | A My camera(s) (1/1) |                                                                                      |
| v 1.990                                                    | N00123 :             | ⇔ Camera 👌 ▲                                                                         |
| BLACKVUE CLOUD                                             | Register new camera  | 20160428_151741_P :                                                                  |
| BLACKVUE WI-FI                                             |                      | 20160428_151741_P<br>R.mp4                                                           |
| INTERNAL MEMORY                                            |                      | 20160428_143426_ :<br>NF.mp4                                                         |
| COPYRIGHT©2015 Pittasoft Co., Ltd.<br>All RIGHTS RESERVED. | ۍ ک                  | 20160428_143426_ :<br>NR mp4 •                                                       |

### Просмотр в прямом эфире по Wi-Fi Direct:

- 1. На смартфоне выберите **Настройки** > **Wi-Fi** и выполните подключение к видеорегистратору.
- 2. Откройте приложение BlackVue C. Выберите BLACKVUE WI-FI и нажмите кнопку

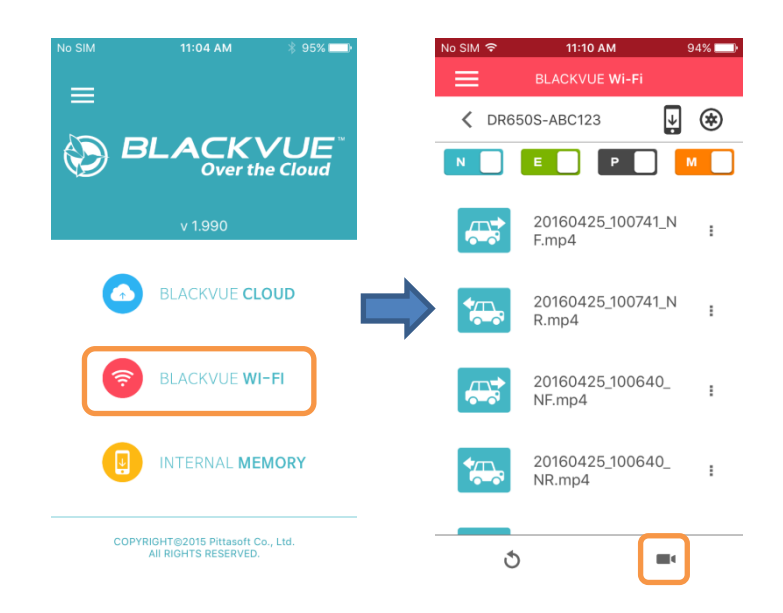

## Как узнать текущее местоположение видеорегистратора?

- 1. Выполните вход в приложение BlackVue C.
- 2. Выберите **BLACKVUE CLOUD**. Нажмите кнопку ♥ для переключения на карту.

| No SIM 11:04 AM 🖇 95% 📥                                    |   | No SIM 후 | 4:57 PM        | 68%    | D |
|------------------------------------------------------------|---|----------|----------------|--------|---|
|                                                            |   |          | BLACKVUE CLO   | UD     |   |
| —                                                          |   | 🕻 Cam    | era list       |        |   |
|                                                            |   | 👼 Му са  | amera(s) (1/1) |        |   |
| v 1.990                                                    |   |          | N00123         | :      |   |
| BLACKVUE CLOUD                                             | _ | Ð        | Register new   | camera |   |
| BLACKVUE WI-FI                                             |   |          |                |        |   |
| INTERNAL MEMORY                                            |   |          |                |        |   |
| COPYRIGHT@2015 Pittasoft Co., Ltd.<br>All RIGHTS RESERVED. |   | ර        | )              | 9      |   |

## Как просмотреть записанные видео?

#### Просмотр записанных видео по Интернету:

- 1. Выполните вход в приложение BlackVue C.
- 2. Выберите **BLACKVUE CLOUD**. Выберите камеру.
- 3. Выберите видео для просмотра. Вы можете просматривать видео с карты памяти MicroSD камеры и из облачного хранилища.

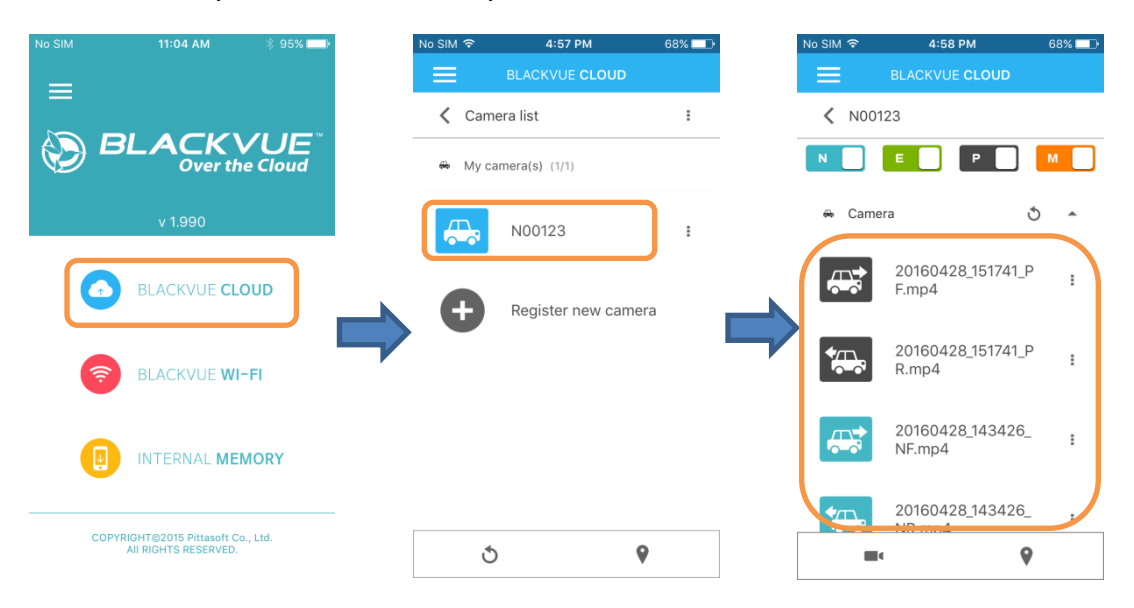

### Просмотр записанных видео по Wi-Fi Direct:

- 1. На смартфоне выберите **Настройки** > **Wi-Fi** и выполните подключение к видеорегистратору.
- 2. Откройте приложение BlackVue C. Выберите BLACKVUE WI-FI.
- 3. Выберите видео для просмотра. Вы можете просматривать видео с карты памяти MicroSD камеры.

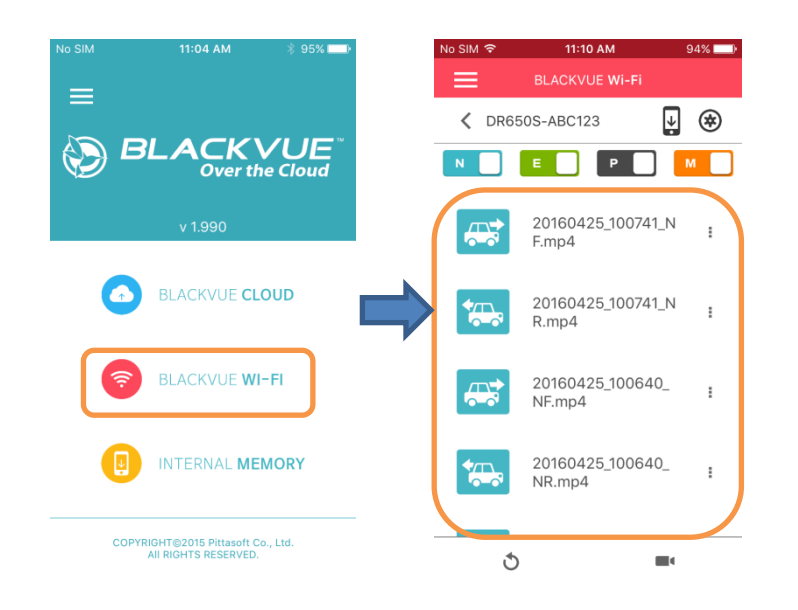

Просмотр записанных видео, расположенных на смартфоне:

- 1. Откройте приложение BlackVue C. Выберите пункт ВНУТРЕННЯЯ ПАМЯТЬ.
- 2. Выберите видео для просмотра.

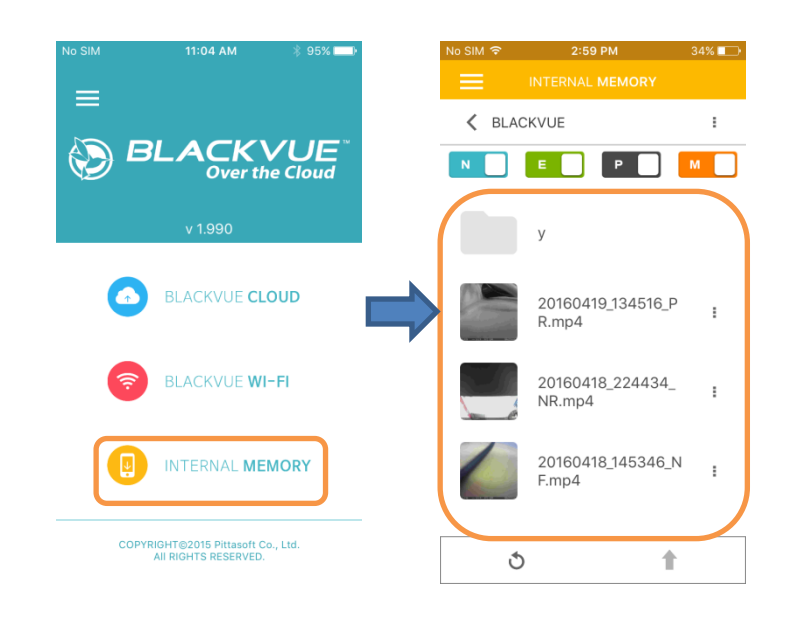

## Предупредить меня, когда что-то случится с автомобилем (pushуведомления)

Включение уведомлений видеорегистратора:

- 1. Выполните вход в приложение BlackVue C.
- 2. Нажмите ≡ и выберите адрес электронной почты, чтобы открыть «Настройка аккаунта».
- 3. Убедитесь, что уведомления видеорегистратора включены.

Настройте события, при которых видеорегистратор будет отправлять уведомления:

- 1. Выполните вход в приложение BlackVue C.
- 2. Выберите **BLACKVUE CLOUD**.
- 3. Нажмите рядом с именем камеры и выберите Настройка камеры > Настройки прошивки > Настройка Cloud > Настройки Push-уведомлений.

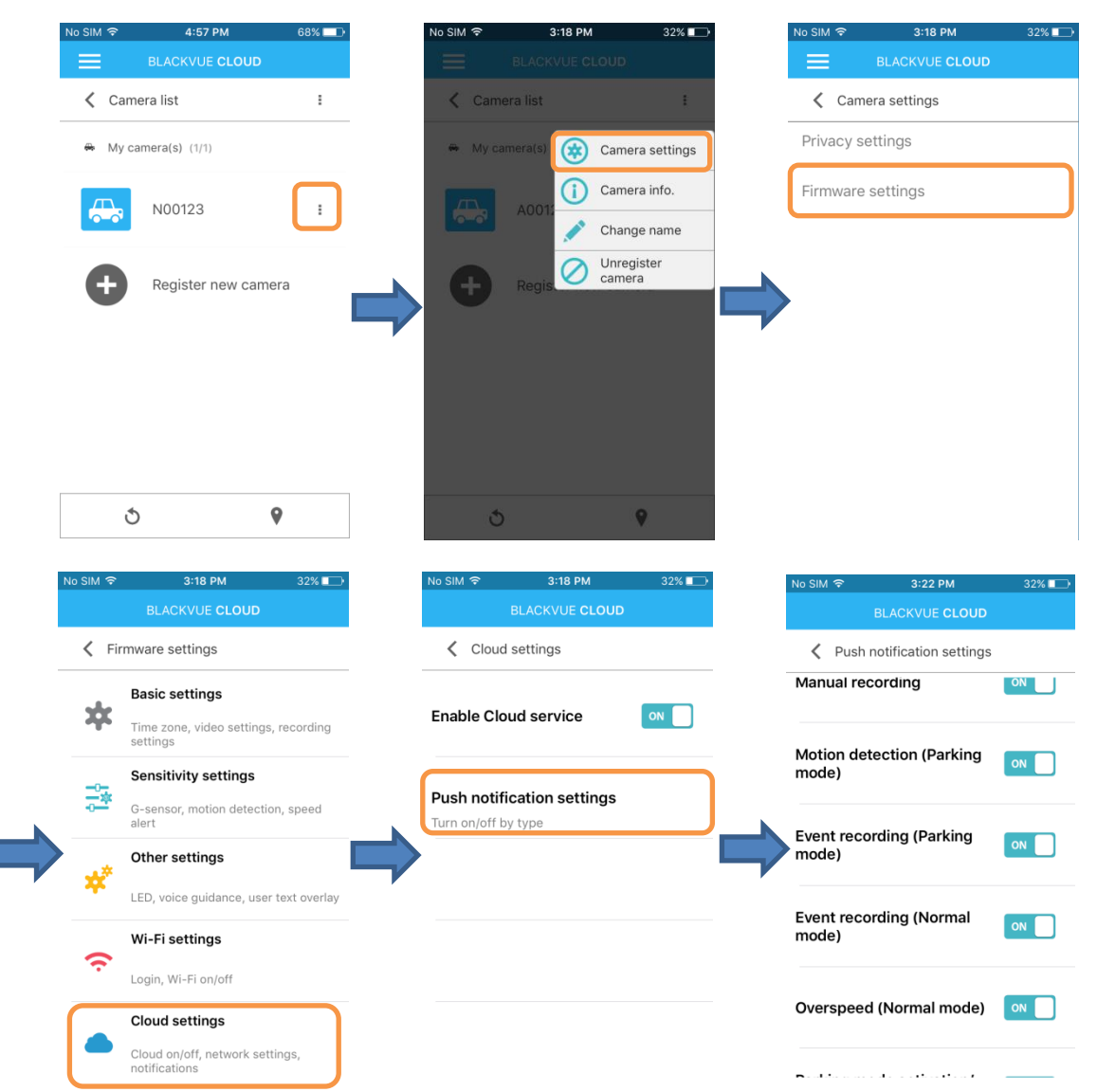

4. Укажите, при каких событиях вы хотите получать push-уведомления.

## Как выполнить резервное копирование записанных видео?

- 1. Выполните вход в приложение BlackVue C.
- 2. Выберите **BLACKVUE CLOUD**. Выберите камеру.
- 3. Нажмите рядом с видео, для которого необходимо выполнить резервное копирование. Выберите «Скопировать в облако» для выполнения резервного копирования видео в облако.

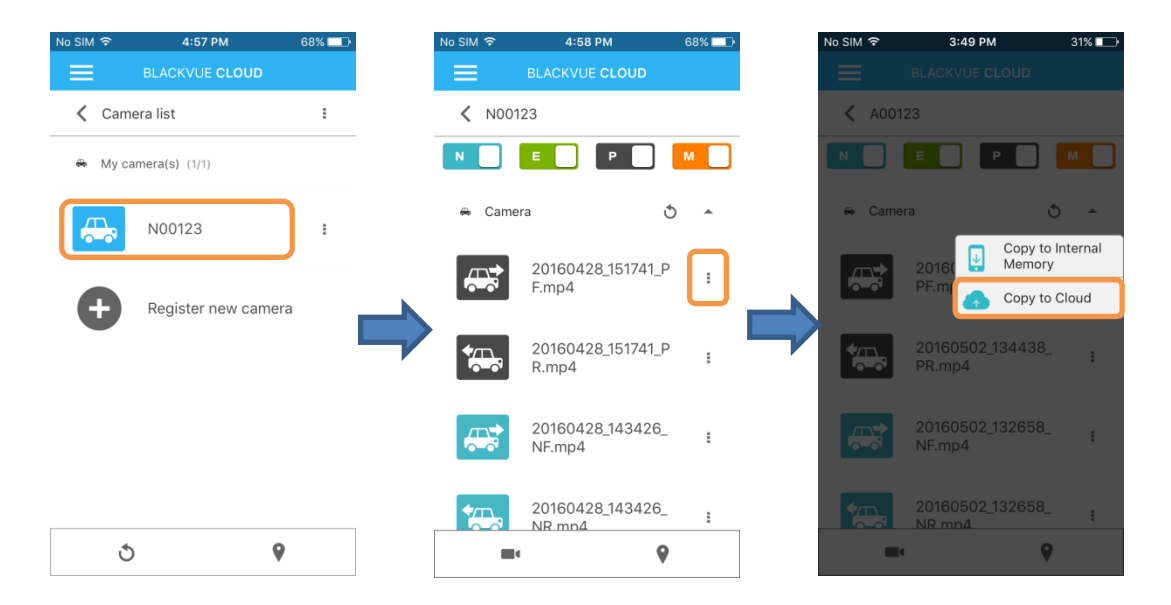

4. Выберите **«Копировать на внутреннюю память»**, чтобы выполнить резервное копирование видео на смартфон.

Можно также подключить видеорегистратор по Wi-Fi Direct для копирования видео на смартфон.

### Функция двусторонней голосовой коммуникации

- 1. Выполните вход в приложение BlackVue C.
- 2. Выберите BLACKVUE CLOUD. Выберите камеру и нажмите кнопку
- 3. Нажмите 🧳, чтобы включить функцию голосовой коммуникации.
- 4. Нажмите  $\Psi$ , чтобы отключить ее.

Двустороннюю коммуникацию можно включить и выключить только с помощью смартфона.

Для использования функции голосовой коммуникации необходимо активировать запись звука.

Включение записи звука:

- 1. Выберите **BLACKVUE CLOUD**.
- 2. Нажмите рядом с именем камеры и выберите Настройка камеры > Настройки прошивки > Основные настройки > Параметры записи.

| o SIM 중 | 3:18 PM 32% 🗩                                    |                                    | No SIM 🗢               | 4:45 PM           | 30% 💼 | No SIM 🗢   | 4:46 PM         | 30%  |
|---------|--------------------------------------------------|------------------------------------|------------------------|-------------------|-------|------------|-----------------|------|
|         | BLACKVUE CLOUD                                   |                                    |                        | BLACKVUE CLOUD    |       |            | BLACKVUE CLOU   | D    |
| Fire    | mware settings                                   |                                    | K Basic                | settings          |       | K Recor    | ding settings   |      |
| *       | Basic settings                                   |                                    | Time zon               | e                 |       | Normal red | cording         | ON   |
| T       | Time zone, video settings, recording settings    | Asia/Shanghai east China - Beijing |                        |                   |       |            |                 |      |
| -0      | Sensitivity settings                             |                                    | Video cot              | tingo             |       | Voice reco | rding           | ON   |
|         | G-sensor, motion detection, speed alert          |                                    | Resolution, Brightness |                   |       |            |                 |      |
| *       | Other settings                                   |                                    | Deservite              |                   |       | Date and t | ime display     | ON   |
| ₩.      | LED, voice guidance, user text overlay           |                                    | Adjust optic           | g settings<br>ons |       | Duto unu t | ine alepiaj     |      |
| ~       | Wi-Fi settings                                   |                                    |                        |                   |       | Speed unit |                 | km/h |
| •       | Login, Wi-Fi on/off                              |                                    |                        |                   |       | opecu uni  | •               | ,    |
|         | Cloud settings                                   |                                    |                        |                   |       | Auto switc | hing to Parking | ON   |
|         | Cloud on/off, network settings,<br>notifications |                                    |                        |                   |       | mode       |                 |      |

3. Убедитесь, что «Запись звука» включена.

# Выгрузка в службу хранения файлов/веб-сайт обмена видео или отправка видео по электронной почте

Сначала необходимо скопировать видео во внутреннюю память смартфона. Вы можете выполнять выгрузку, обмен и отправку по электронной почте видеозаписей BlackVue, расположенных во внутренней памяти смартфона.

Копирование во внутреннюю память:

- 1. Выполните вход в приложение BlackVue C.
- 2. Выберите **BLACKVUE CLOUD**. Выберите камеру.
- 3. Нажмите рядом с видео, для которого необходимо выполнить резервное копирование. Выберите **«Копировать на внутреннюю память»**, чтобы выполнить резервное копирование видео на смартфон.

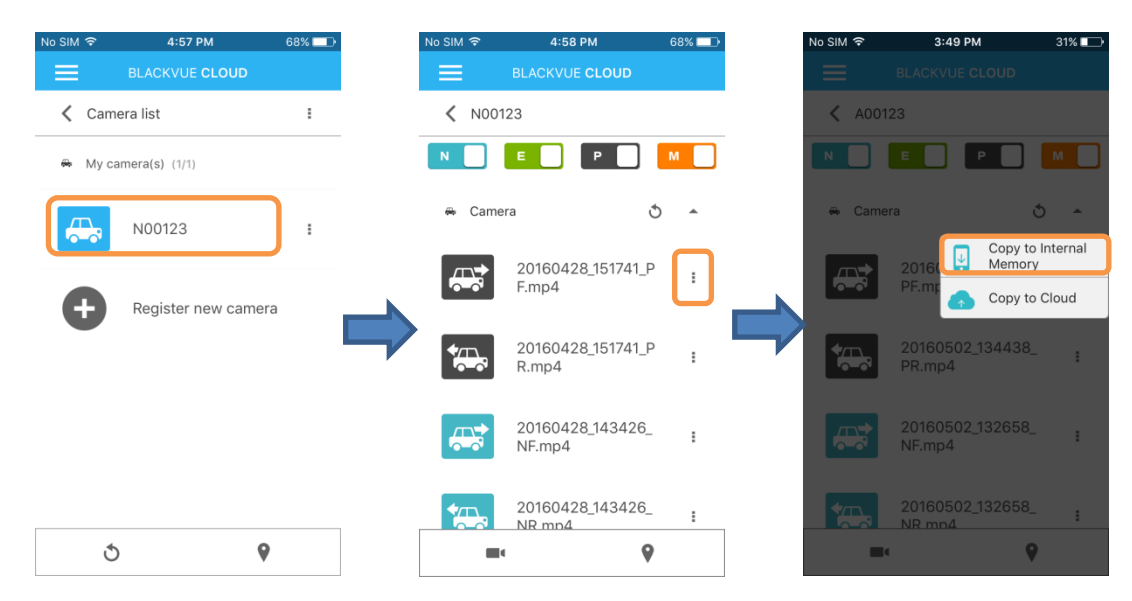

4. Вернитесь на главный экран приложения.

Обмен файлами:

5. Выберите **пункт ВНУТРЕННЯЯ ПАМЯТЬ**. Нажмите кнопку **рядом с видео**, которым вы хотите поделиться. Выберите **«Поделиться файлом»**.

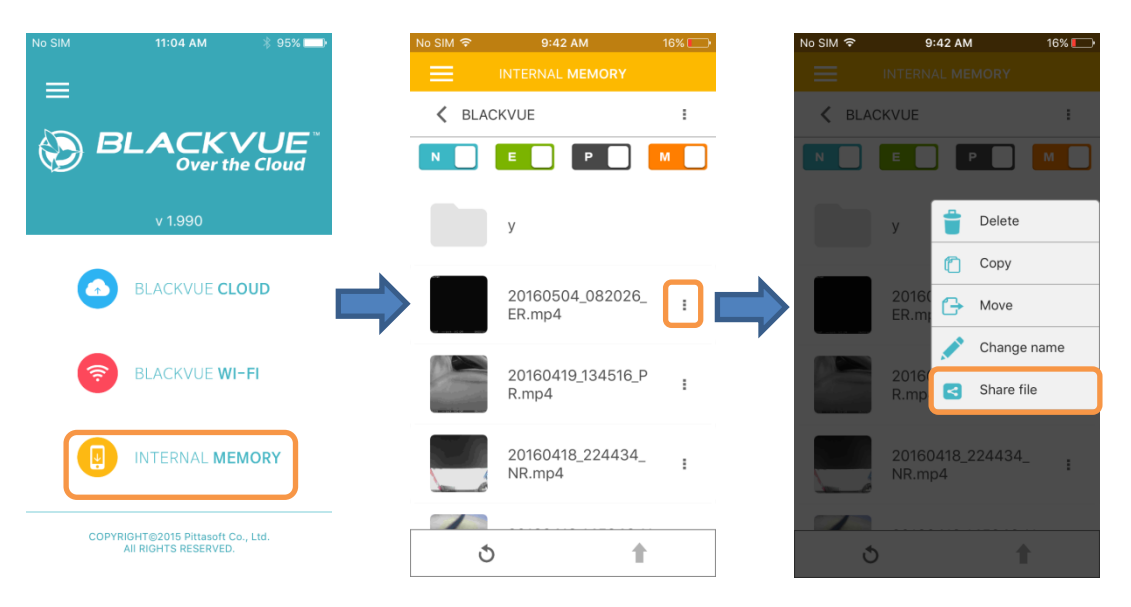

6. Выберите приложение, с помощью которого необходимо выполнить обмен. Доступные параметры будут зависеть от установленных на смартфоне приложений.

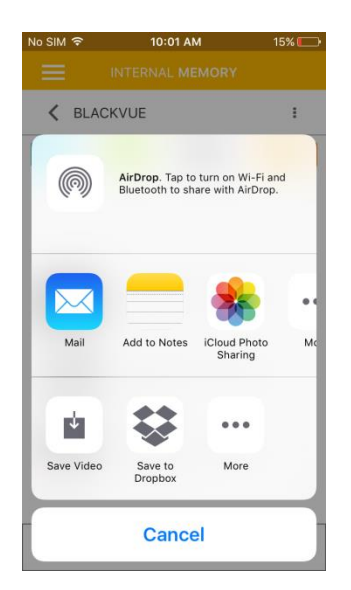

## Советы по повышению эффективности работы

## Выполняйте форматирование карты памяти MicroSD раз в месяц

Периодически выполняйте форматирование карты памяти MicroSD или при уведомлении от видеорегистратора BlackVue о необходимости обслуживания карты памяти.

## При форматировании с карты памяти MicroSD будут удалены все имеющиеся на ней видео. Перед продолжением выполните резервное копирование всех важных видео.

#### Функция автоформатирования:

 чтобы форматировать карту MicroSD, нажмите и удерживайте кнопку Wi-Fi/форматирование в течение 10 секунд, пока видеорегистратор не издаст звуковой сигнал.

#### Форматирование с помощью BlackVue Viewer (Windows):

- Загрузите BlackVue Windows Viewer с <u>www.blackvue.com</u> > Support > Downloads и установите его на компьютер.
- 2. Вставьте карту в устройство для считывания карт MicroSD и подключите устройство к ПК.
- 3. Запустите копию BlackVue Viewer, установленную на вашем ПК.
- 4. Нажмите кнопку «Форматировать» 🔤 , выберите устройство для считывания карт и нажмите ОК.

#### Форматирование с помощью BlackVue Viewer (Mac):

- Загрузите BlackVue Mac Viewer с <u>www.blackvue.com</u> > Support > Downloads и установите его на компьютер.
- 2. Вставьте карту в устройство для считывания карт MicroSD и подключите устройство к ПК
- 3. Запустите копию BlackVue Viewer, установленную на вашем ПК.
- 4. Нажмите кнопку «Форматировать» 🖾 и выберите карту MicroSD в списке устройств в левой вкладке.
- 5. После выбора карты MicroSD нажмите вкладку «Очистить» в основном окне
- 6. Выберите «MS-DOS (FAT)» из выпадающего меню «Форматирование хранилища» и нажмите «Очистить».

### Регулярно обновляйте прошивку

Обновления прошивки могут добавлять новые функции и улучшать производительность.

## Обновление прошивки с помощью устройства с iOS или Android (по беспроводной связи):

<u>Нажмите здесь, чтобы открыть пошаговые видеоуроки</u>, или перейдите в главное меню и выберите **Помощь** > **Видеоуроки**.

Убедитесь, что на вашем смартфоне устойчивое подключение к Интернету.

- 1. Откройте приложение BlackVue C
- 2. Нажмите 🗏 и выберите «Загрузить прошивку».
- 3. Выберите модель видеорегистратора и язык прошивки и нажмите «ОК».
- 4. Просмотрите версию прошивки и примечания к выпуску и нажмите «**OK**» для начала загрузки.
- 5. После завершения загрузки нажмите «ОК» для возврата на главный экран.

Убедитесь, что видеорегистратор BlackVue включен и находится рядом.

6. перейдите в меню «Настройки» в вашем смартфоне, выберите Wi-Fi и убедитесь, что сеть Wi-Fi включена.

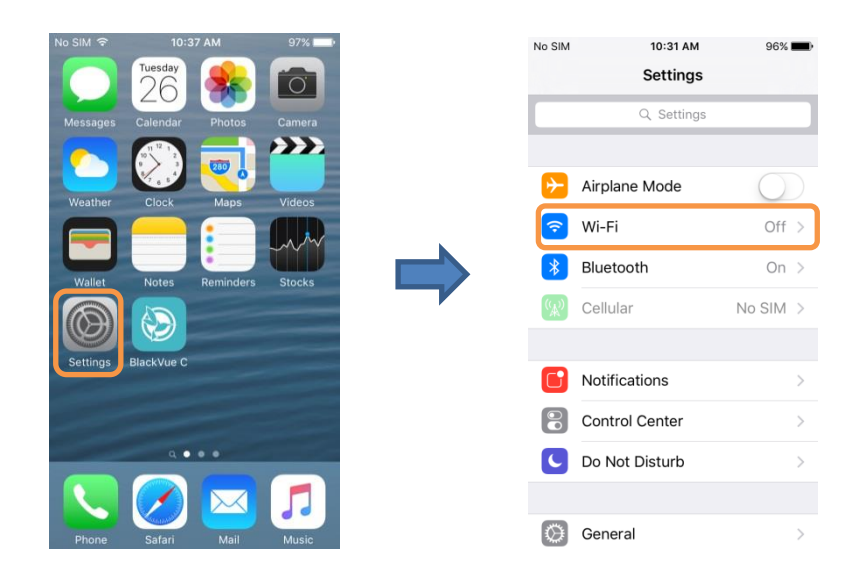

- 7. Выберите видеорегистратор BlackVue в списке сетей. SSID видеорегистратора по умолчанию начинается с номера модели (например, DR650S-\*\*\*\*\*).
- 8. Введите пароль (пароль по умолчанию «blackvue») и нажмите «Подключиться».
- 9. Откройте приложение BlackVue C. Выберите **BLACKVUE WI-FI** > (2000) > **Обновление** прошивки.

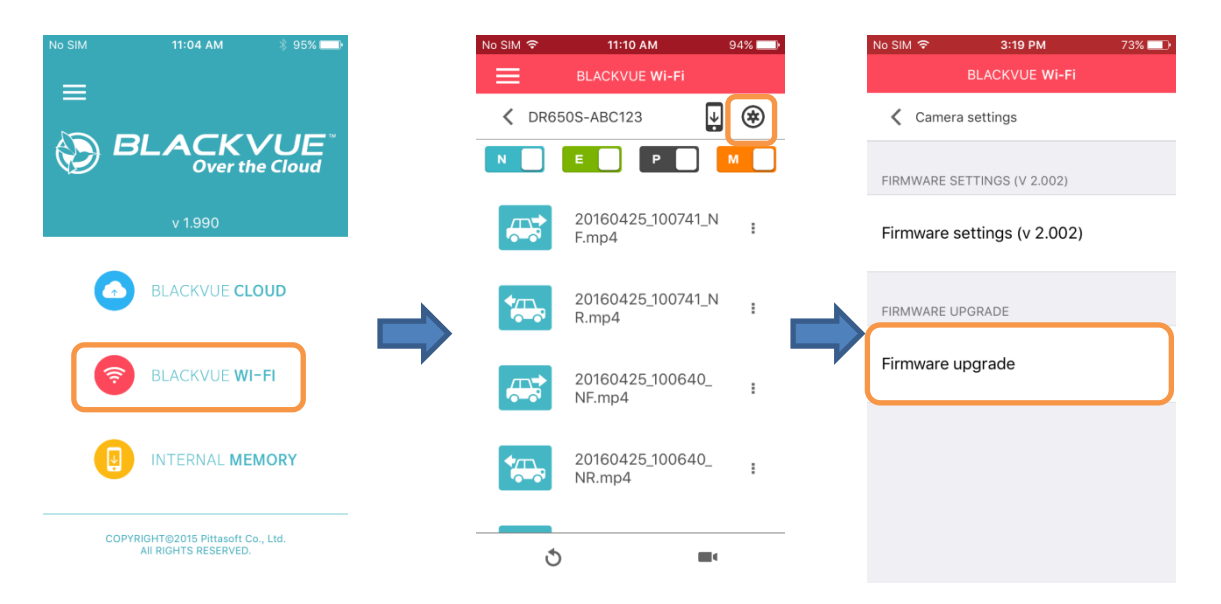

- 10. Нажмите «**OK**», чтобы применить обновление прошивки.
- 11. Прошивка видеорегистратора будет обновлена. Это может занять несколько минут. Для завершения обновления прошивки требуется перезагрузить видеорегистратор.

## Обновление прошивки с помощью компьютера с OC Windows или Mac OS:

- Перейдите по ссылке <u>www.blackvue.com/support/downloads/</u> и следуйте подсказкам по обновлению прошивки.
- При использовании компьютера для обновления прошивки все настройки будут сброшены до значений по умолчанию с целью обеспечения стабильной работы. Настройте личные параметры заново, например часовой пояс, Wi-Fi и настройки Cloud.

## Устранение неисправностей

## Как сбросить пароль для входа в Wi-Fi Direct?

Если вы забыли пароль, вы можете изменить или сбросить его с помощью одного из следующих способов.

#### Изменение пароля Wi-Fi по Интернету:

- 1. Выполните вход в приложение BlackVue C.
- 2. Выберите **BLACKVUE CLOUD**.
- Нажмите рядом с именем камеры и выберите Настройка камеры > Настройки прошивки > Настройка Wi-Fi > Учетные данные. Здесь можно изменить SSID камеры и пароль учетной записи Wi-Fi.

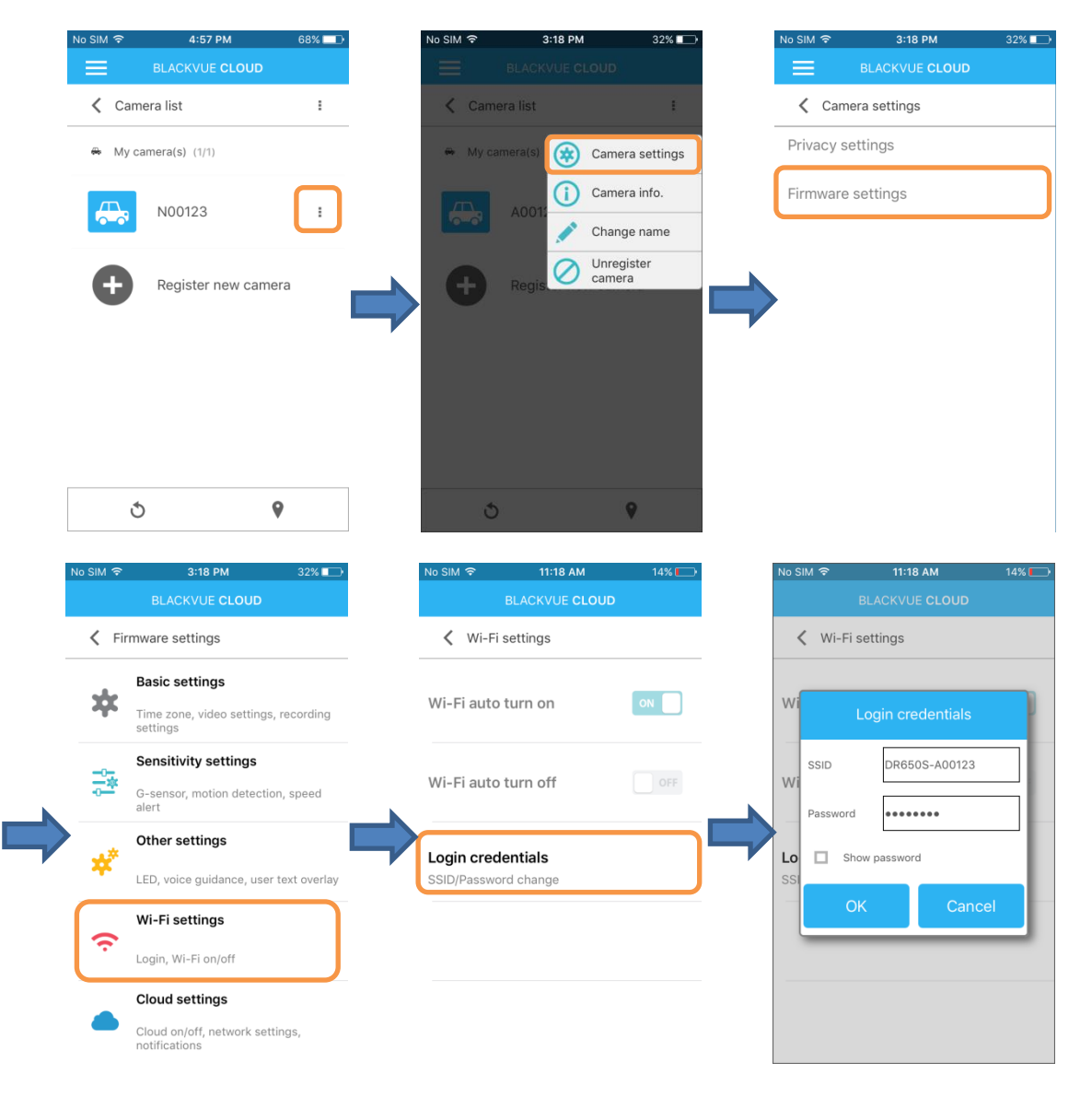

4. Вернитесь в меню настроек программной прошивки, коснитесь К и выберите «Сохранить и закрыть».

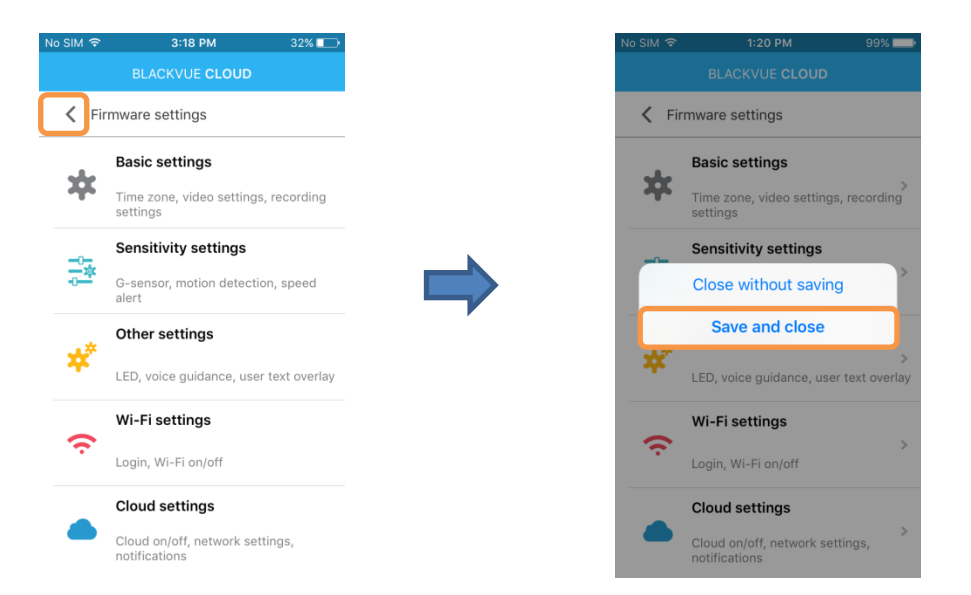

## Изменение пароля Wi-Fi с помощью BlackVue Viewer (Windows или Mac):

- 1. Извлеките карту MicroSD из видеорегистратора.
- 2. Вставьте карту в устройство для считывания карт MicroSD и подключите устройство к ПК.
- 3. Найдите программу BlackVue Viewer и запустите ее.

**Для пользователей Windows:** Откройте Проводник и выберите карту MicroSD (съемный диск F: или расположение с другим названием). Перейдите в папку F:\BlackVue\Application\Viewer for Windows\ и запустите BlackVue.exe.

**Для пользователей Мас:** Откройте Проводник и выберите устройство для считывания карт MicroSD из списка в левой вкладке. Перейдите в папку \BlackVue\Application\Viewer for Mac\ и запустите BlackVue Viewer.

- 4. В BlackVue Viewer нажмите кнопку 🖾 или меню 🗯 BlackVue Viewer для доступа к панели настроек.
- 5. Нажмите вкладку «Wi-Fi и другое» и в пункте «Учетные данные» измените пароль.
- 6. Нажмите «Сохранить и закрыть».

## Сброс пароля Wi-Fi путем обновления прошивки с помощью компьютера (Windows или Mac):

- Перейдите по ссылке <u>www.blackvue.com/support/downloads/</u> и следуйте подсказкам по обновлению прошивки.
- При использовании компьютера для обновления прошивки все настройки будут сброшены до значений по умолчанию с целью обеспечения стабильной работы. Настройте личные параметры заново, например часовой пояс, Wi-Fi и настройки Cloud.

### Как удалить видео?

Отдельные видео, расположенные в Cloud или во внутренней памяти смартфона, можно легко удалить.

1. Нажмите рядом с файлом видео и нажмите «Удалить файл».

Чтобы удалить отдельные видео, расположенные на карте памяти MicroSD, используйте компьютер. Вы также можете отформатировать карту памяти MicroSD, чтобы удалить все видео.

## Как изменить пароль учетной записи?

- 1. Выполните вход в приложение BlackVue C.
- 2. Нажмите = и выберите адрес электронной почты, чтобы открыть «Настройка аккаунта».
- 3. Выберите «Изменить пароль».

## Как сбросить пароль учетной записи?

Если вы выполнили вход в учетную запись, вы можете легко изменить пароль учетной записи.

Если вход в учетную запись не выполнен:

- 1. Откройте приложение BlackVue C.
- 2. Нажмите 🗏 и выберите «Вход».
- 3. Введите адрес электронной почты и нажмите «Восстановление пароля».
- 4. Вам будет отправлено электронное письмо для сброса пароля. Нажмите ссылку для сброса пароля.

## Как выполнить удаленный выход из учетной записи?

- 1. Выполните вход в учетную запись на другом смартфоне.
- Отобразится следующее окно: «Для этого ID уже выполнен вход в систему. При повторном входе будут завершены все текущие сеансы. Продолжить?»
- 3. Нажмите «ОК».

## Как изменить настройки автоматического включения/отключения Wi-Fi?

Если служба Cloud включена, автоматические настройки Wi-Fi изменить невозможно. Wi-Fi включится автоматически при включении видеорегистратора и его нахождении в включенном состоянии.

Если вы не используете службу Cloud, вы можете настроить автоматические параметры Wi-Fi.

- 1. На смартфоне выберите **Настройки** > **Wi-Fi** и выполните подключение к видеорегистратору.
- 2. Откройте приложение BlackVue C. Выберите BLACKVUE WI-FI > <sup>(金)</sup> > «Настройки Cloud».

| No SIM          | 11:04 AM                                   | \$ 95% 💷> |   | No SIM 🗢 | 11:10 AM                | 94%    | • | No SIM 🗢           | 11:34 AM                                                      | 89% 💷)         |
|-----------------|--------------------------------------------|-----------|---|----------|-------------------------|--------|---|--------------------|---------------------------------------------------------------|----------------|
| _               |                                            |           |   |          | BLACKVUE Wi-Fi          |        |   |                    | BLACKVUE Wi-Fi                                                |                |
|                 |                                            | / I = ×   |   | < DR65   | 0S-ABC123               |        |   | < Fir              | mware settings                                                |                |
| D BL            | V 1.990                                    |           |   |          | E P 20160425_1007       | 41_N : | Ĵ | *                  | <b>Basic settings</b><br>Time zone, video setting<br>settings | s, recording   |
|                 | BLACKVUE <b>CLO</b>                        | UD        |   |          | 20160425_1007<br>R.mp4  | 41_N I |   | ₽ <mark>1</mark> 4 | Sensitivity settings<br>G-sensor, motion detecti<br>alert     | on, speed      |
| <b>(</b>        | BLACKVUE <b>WI-</b>                        | FI        |   |          | 20160425_1006<br>NF.mp4 | 40_ i  |   | *                  | Other settings<br>LED, voice guidance, use                    | r text overlay |
| U               | INTERNAL <b>MEM</b>                        | IORY      |   |          | 20160425_1006<br>NR.mp4 | 40_ I  |   | (¢                 | <b>Wi-Fi settings</b><br>Login, Wi-Fi on/off                  |                |
| COPYRIGI<br>All | HT@2015 Pittasoft Co.,<br>RIGHTS RESERVED. | Ltd.      | - | 5        |                         |        |   |                    | Cloud settings<br>Cloud on/off, network se<br>notifications   | ttings,        |

3. Отключите параметр «Включить Cloud».

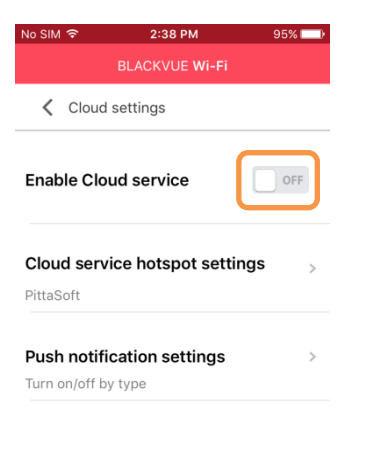

4. Вернитесь в меню настроек программной прошивки. Выберите «Настройки Wi-Fi».

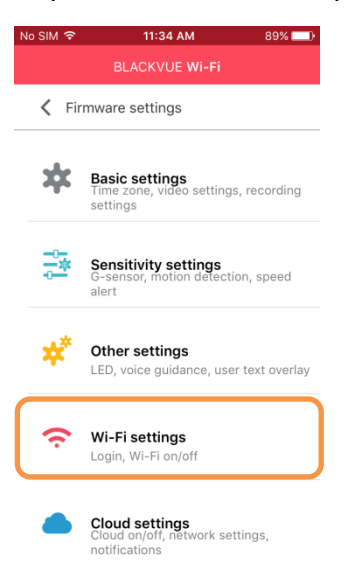

5. Вы можете настроить автоматические настройки Wi-Fi.

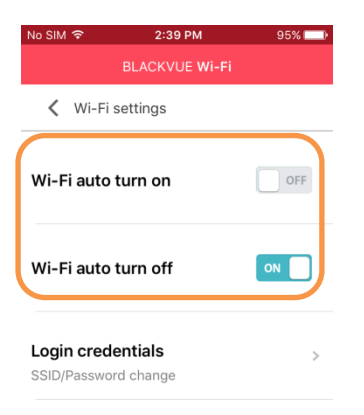

|                  | ВКЛЮЧИТЬ               | ВЫКЛЮЧИТЬ               |
|------------------|------------------------|-------------------------|
| Автозапуск Wi-Fi | Wi-Fi включится при    | Wi-Fi не включается при |
|                  | включении              | включении               |
|                  | видеорегистратора.     | видеорегистратора.      |
| Автоотключение   | Wi-Fi выключается при  | Wi-Fi не включается     |
| Wi-Fi            | неактивности в течение | автоматически.          |
|                  | 10 минут.              |                         |

Вы можете нажать физическую кнопку **Wi-Fi/Форматировать** на видеорегистраторе, чтобы вручную включить/выключить Wi-Fi.

6. Вернитесь в меню настроек программной прошивки, коснитесь *К* и выберите «Сохранить и закрыть».

## Получение дополнительной помощи

## Моя камера

#### Как переименовать камеру?

- 1. Выполните вход в приложение BlackVue C.
- 2. Выберите **BLACKVUE CLOUD**.
- 3. Нажмите рядом с камерой и выберите «Сменить имя».

#### Сколько видеорегистраторов можно зарегистрировать для одной учетной записи?

Вы можете зарегистрировать до 3 камер на одну учетную запись (1 бесплатный канал + 2 платных канала).

### Как удалить видеорегистратор из учетной записи?

- 1. Выполните вход в приложение BlackVue C.
- 2. Выберите **BLACKVUE CLOUD**.
- 3. Нажмите рядом с камерой и выберите «Отменить регистрацию камеры». Отмена регистрации камеры приведет к удалению всех файлов, сохраненных в Cloud.

## Карта

#### Как изменить единицы скорости, отображаемые на карте?

- 1. Нажмите 🗮 и выберите «Настройки приложения».
- 2. Выберите «Единицы измерения скорости на карте».

#### Как изменить используемую службу карт?

Приложение BlackVue C использует Google Карты. Пользователи в Китае могут использовать Baidu Карты в качестве альтернативы Google Картам.

- 1. Нажмите 🗮 и выберите «Настройки приложения».
- 2. Выберите службу карт.

#### Почему на карте отображаются другие видеорегистраторы.

На карте могут отображаться до 30 видеорегистраторов. На карте будут отображаться ваши видеорегистраторы и видеорегистраторе других пользователей.

### Воспроизведение видео

#### Почему для некоторых видео отображается эскиз предпросмотра?

Существует 4 типа видео:

| Обычное         | Событие       | Парковка        | Вручную       |
|-----------------|---------------|-----------------|---------------|
| Нажмите значок, | Эскизы        | Нажмите значок, | Эскизы        |
| чтобы загрузить | отображаются  | чтобы загрузить | отображаются  |
| ЭСКИЗ           | автоматически | ЭСКИЗ           | автоматически |

#### Что означают имена файлов?

Имена файлов записей включают дату и время, режим записи и направление камеры (только для 2-канальных моделей).

| Пример имени<br>файла: | 20160531_093010_NF.m     | p4                   |                 |                   |
|------------------------|--------------------------|----------------------|-----------------|-------------------|
| Дата и время:          | 31 мая 2016 г., 09:30:10 |                      |                 |                   |
| Режим записи:          | <b>N:</b> Обычное        | E: Событие           | Р: Парковка     | <b>М:</b> Вручную |
| Направление            | F: Передний видеорегис   | тратор <b>R:</b> Зад | ний видеорегист | ратор             |
| кашеры.                |                          |                      |                 |                   |

## Настройки аудио и звука

#### Как включить и отключить запись звука (аудио)?

- 1. Выберите **BLACKVUE CLOUD**.
- 2. Нажмите рядом с именем камеры и выберите Настройка камеры > Настройки прошивки > Основные настройки > Параметры записи.

| SIM ᅙ | <b>3:18 PM</b> 329                                                 |
|-------|--------------------------------------------------------------------|
|       | BLACKVUE CLOUD                                                     |
| K Fi  | irmware settings                                                   |
| *     | Basic settings<br>Time zone, video settings, record<br>settings    |
| -0    | Sensitivity settings<br>G-sensor, motion detection, spee<br>alert  |
| *     | Other settings                                                     |
| ~     | Wi-Fi settings                                                     |
| •     | Login, Wi-Fi on/off                                                |
|       | Cloud settings<br>Cloud on/off, network settings,<br>notifications |

3. Вернитесь в меню настроек программной прошивки, коснитесь < и выберите «Сохранить и закрыть».

#### Как настроить голосовое управление камерой?

- 1. Выберите **BLACKVUE CLOUD**.
- 2. Нажмите рядом с именем камеры и выберите Настройка камеры > Настройки прошивки > Другие настройки > Голосовое управление. Выполняйте настройку, когда услышите голосовое управление (оповещения).

| SIM 🗢  | 3:18 PM                                     | 32% 💷      | No SIM 🗢                                                                                                    | 3:53 PM                  | 88% 💷) | No SIM 🗢    | No SIM 중 3:53 PM              |
|--------|---------------------------------------------|------------|----------------------------------------------------------------------------------------------------|--------------------------|--------|-------------|-------------------------------|
|        | BLACKVUE CLOUD                              |            |                                                                                                    | BLACKVUE <b>CLOUE</b>    | D      |             | BLACKVUE CLOU                 |
| K Fire | mware settings                              |            | Contraction of the second second s | settings                 |        | 🗸 Voic      | Voice guidance                |
|        | Basic settings                              |            |                                                                                                    |                          |        | Power on    | Power on                      |
| ¥      | Time zone, video settings, re<br>settings   | ecording   | Recording s                                                                                                    | status LED               | ON     |             |                               |
| -0-    | Sensitivity settings                        |            |                                                                                                    |                          |        | Starting N  | Starting Normal recording     |
| *      | G-sensor, motion detection,<br>alert        | speed      | Security LE<br>Normal mode,                                                                                                    | <b>D</b><br>Parking mode | >      |             |                               |
| .*     | Other settings                              |            |                                                                                                    |                          |        | Starting Ev | Starting Event recording (bee |
| *      | LED, voice guidance, user te                | xt overlay | Voice guida<br>Adjust selectio                                                                                                    | ons                      | >      |             |                               |
|        | Wi-Fi settings                              |            | Volume                                                                                                    |                          |        | Changing    | Changing recording mode       |
| ÷      | Login, Wi-Fi on/off                         |            | o                                                                                                    | 4                        | 100    |             |                               |
|        | Cloud settings                              |            |                                                                                                    |                          |        | Power off   | Power off                     |
|        | Cloud on/off, network setting notifications | gs,        | 12345678901                                                                                                    | 234567890                | >      |             |                               |

3. Настройте «Громкость» на необходимый уровень.

| No SIM 1                                 | ଚି 3:53 PM                           | 88% 💷) |  |  |
|------------------------------------------|--------------------------------------|--------|--|--|
|                                          | BLACKVUE CLOUD                       |        |  |  |
| < (                                      | Other settings                       |        |  |  |
| Recor                                    | ding status LED                      | ON     |  |  |
| Security LED > Normal mode, Parking mode |                                      |        |  |  |
| Voice guidance ><br>Adjust selections    |                                      |        |  |  |
| Volum<br>o                               | 4<br>                                | — 100  |  |  |
| <b>User t</b><br>123456                  | <b>ext overlay</b><br>78901234567890 | >      |  |  |

4. Вернитесь в меню настроек программной прошивки, коснитесь *К* и выберите «Сохранить и закрыть».

Как настроить параметры конфиденциальности и обмена для каждой камеры?

- 1. Выполните вход в приложение BlackVue C.
- 2. Выберите **BLACKVUE CLOUD**.
- 3. Нажмите рядом с именем камеры и выберите Настройка камеры > Настройки конфиденциальности.

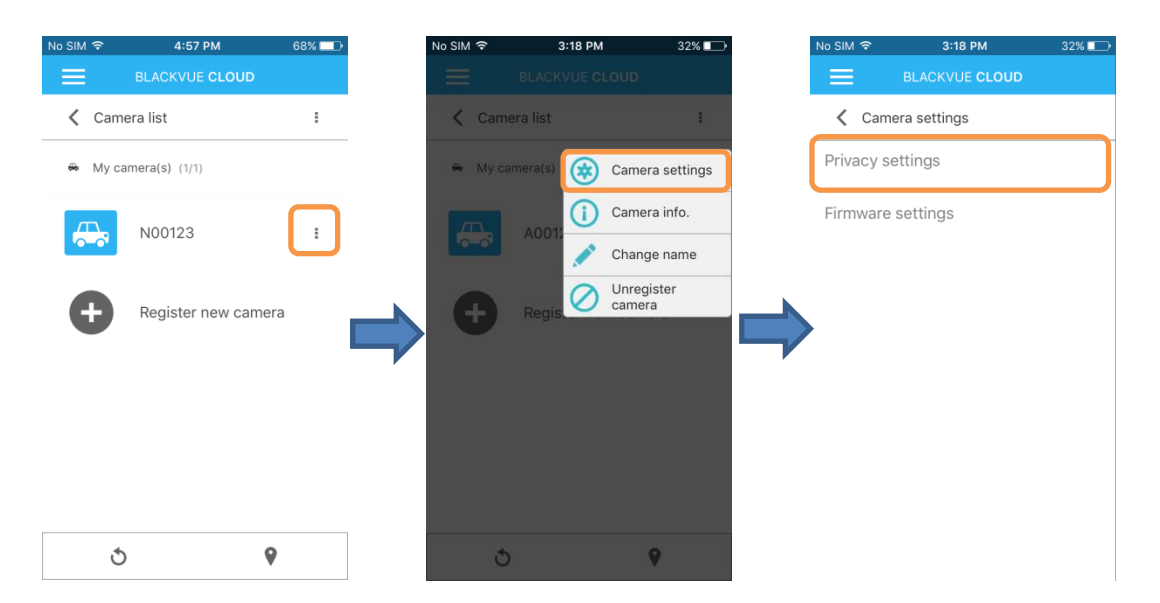

4. Выберите, какой информацией вы хотели бы поделиться с другими пользователями приложения. Когда камеры находится в сети, публичная информация, к которой вы открыли доступ, будет доступна в режиме карты.

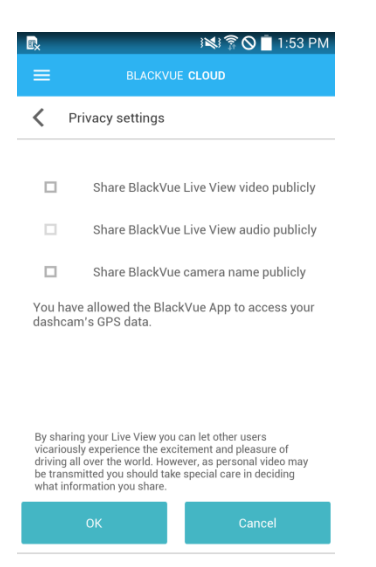

Если вы не предоставили приложению доступ к GPS-данным видеорегистратора при первой регистрации, вы можете **предоставить** доступ сейчас:

| Ý 🖳                                                                                                    |                                                                             | i 💐 🛜 🚫 🖻 2:08 PM                     |  |  |  |
|----------------------------------------------------------------------------------------------------|-----------------------------------------------------------------------------|---------------------------------------|--|--|--|
| ≡                                                                                                    |                                                                             | BLACKVUE <b>CLOUD</b>                 |  |  |  |
| <                                                                                                    | Privacy settings                                                            |                                       |  |  |  |
|                                                                                                    |                                                                             |                                       |  |  |  |
|                                                                                                    | Share BlackVu                                                               | are BlackVue Live View video publicly |  |  |  |
|                                                                                                    | Share BlackVu                                                               | lackVue Live View audio publicly      |  |  |  |
|                                                                                                    | Share BlackVu                                                               | Share BlackVue camera name publicly   |  |  |  |
| You h<br>your d                                                                                                    | You have not allowed the BlackVue App to access<br>your dashcam's GPS data. |                                       |  |  |  |
|                                                                                                    |                                                                             | Allow                                 |  |  |  |
|                                                                                                    |                                                                             |                                       |  |  |  |
| By sharing your Live View you can let other users<br>vicatiously experience the excitement and pleasure of<br>driving all over the world. However, as personal video may<br>be transmitted you should take special care in deciding<br>what information you share. |                                                                             |                                       |  |  |  |
|                                                                                                    | ОК                                                                          | Cancel                                |  |  |  |

5. Вернитесь в меню настроек программной прошивки, коснитесь < и выберите «Сохранить и закрыть».

## Доступ к информации о Cloud и хранилище

Вы можете просмотреть статус использования в пункте «Информация об аккаунте».

- 1. Выполните вход в приложение BlackVue C.
- 2. Нажмите и выберите адрес электронной почты, чтобы открыть «Настройка аккаунта».
- 3. Выберите «Информация об аккаунте».

Бесплатная учетная запись начального уровня включает:

• 10 минут просмотра в прямом эфире в день (ежедневный сброс)

- 100 раз удаленного воспроизведения файлов или загрузок в месяц (сброс каждые 30 дней)
- 5 ГБ места в хранилище Cloud
- 1 канал видеорегистратора

Срок действия файла:

Файлы, скопированные в Cloud, будут храниться на нашем сервере в течение 90 дней.
 Через 90 дней они будут автоматически удалены с сервера. Сохраняйте необходимые вам видео на смартфоне или компьютере.

## Как отключить службу Cloud?

- 1. На смартфоне выберите **Настройки** > **Wi-Fi** и выполните подключение к видеорегистратору.
- 2. Откройте приложение BlackVue C. Выберите BLACKVUE WI-FI > <sup>(</sup>⊗) > «Настройки Cloud».

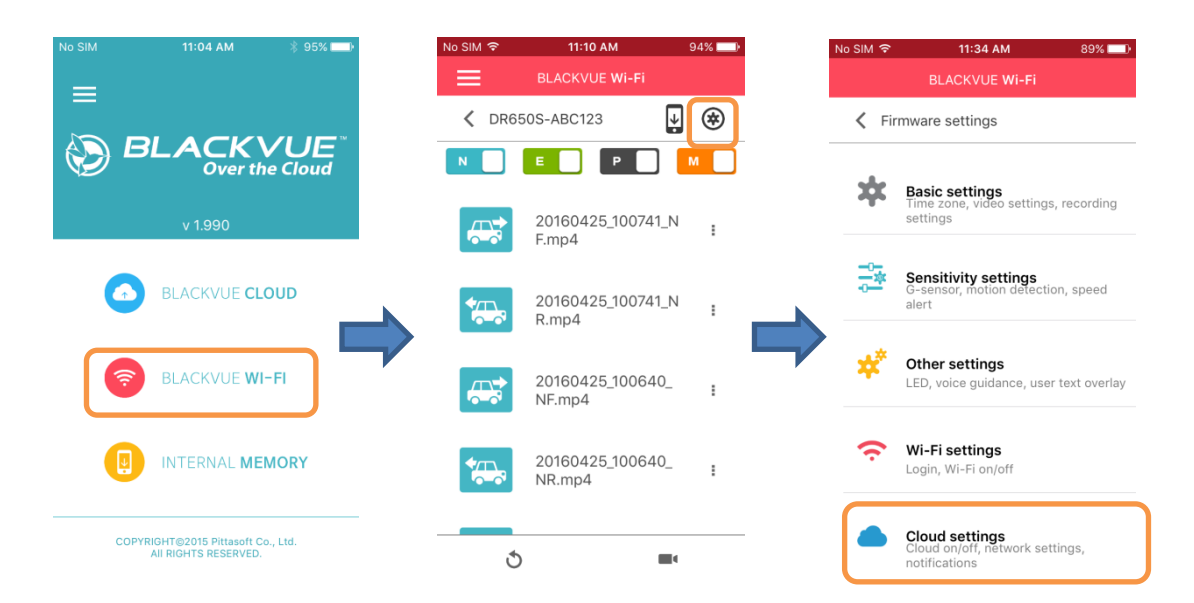

7. Отключите параметр «Включить Cloud».

| No SIM                | <b>≎</b> 2:38 PM         | 95% 💷) |
|-----------------------|--------------------------|--------|
|                       | BLACKVUE <b>Wi-Fi</b>    |        |
| <                     | Cloud settings           |        |
| Enab                  | le Cloud service         | OFF    |
| <b>Clou</b><br>PittaS | d service hotspot settin | ngs >  |
| <b>Push</b><br>Turn d | notification settings    | >      |
|                       |                          |        |

8. Вернитесь в меню настроек программной прошивки, коснитесь < и выберите «Сохранить и закрыть».

## Настройки записи

Как отобразить скорость автомобиля в нижней части видео?

- 1. Выполните вход в приложение BlackVue C.
- 2. Выберите **BLACKVUE CLOUD**.
- Нажмите рядом с именем камеры и выберите Настройка камеры > Настройки прошивки > Основные настройки > Параметры записи > Ед. измерения скорости. Выберите «km/h», «МРН» или «Отображение выкл.».
- 4. Вернитесь в меню настроек программной прошивки, коснитесь К и выберите «Сохранить и закрыть».

#### Как отключить отображение даты и времени на видео?

- 1. Выполните вход в приложение BlackVue C.
- 2. Выберите **BLACKVUE CLOUD**.
- Нажмите рядом с именем камеры и выберите Настройка камеры > Настройки прошивки > Основные настройки > Параметры записи. Отключите параметр «Отображение даты и времени».
- 4. Вернитесь в меню настроек программной прошивки, коснитесь *К* и выберите «Сохранить и закрыть».

#### Как добавить наложение пользовательского текста в видео?

- 1. Выберите **BLACKVUE CLOUD**.
- Нажмите рядом с именем камеры и выберите Настройка камеры > Настройки прошивки > Другие настройки > Наложение пользовательского текста. Введите текст.

Вы можете ввести до 20 знаков из букв (A-Z, a-z), цифр (0-9) и символов (: ; '/ \ + - \_ ( ) \$ # ).

- 3. Нажмите «ОК».
- 4. Вернитесь в меню настроек программной прошивки, коснитесь < и выберите «Сохранить и закрыть».

#### Как включить/отключить автопереключение в режим парковки?

- 1. Выполните вход в приложение BlackVue C.
- 2. Выберите **BLACKVUE CLOUD**.
- Нажмите рядом с именем камеры и выберите Настройка камеры > Настройки прошивки > Основные настройки > Параметры записи. Вы можете включить/выключить «Автопереключение в режим парковки».
- 4. Вернитесь в меню настроек программной прошивки, коснитесь *К* и выберите «Сохранить и закрыть».

### Как настроить разрешение и яркость видеорегистратора?

- 1. Выполните вход в приложение BlackVue C.
- 2. Выберите **BLACKVUE CLOUD**.
- Нажмите рядом с именем камеры и выберите Настройка камеры > Настройки прошивки > Основные настройки > Настройки видео. Вы можете настроить «Разрешение» и «Яркость».
- 4. Вернитесь в меню настроек программной прошивки, коснитесь *К* и выберите «Сохранить и закрыть».

### Как настроить чувствительность к воздействию и/или движению?

- 1. Выполните вход в приложение BlackVue C.
- 2. Выберите **BLACKVUE CLOUD**.
- 3. Нажмите рядом с именем камеры и выберите Настройка камеры > Настройки прошивки > Настройки чувствительности.
- 4. Выполните необходимые настройки.
- 5. Вернитесь в меню настроек программной прошивки, коснитесь К и выберите «Сохранить и закрыть».

Установка для параметра «Обнаружение движения (режим парковки)» значения 0 отключает обнаружение движения.

## Как настроить оповещения скорости?

- 1. Выполните вход в приложение BlackVue C.
- 2. Выберите **BLACKVUE CLOUD**.
- 3. Нажмите рядом с именем камеры и выберите Настройка камеры > Настройки прошивки > Настройки чувствительности.
- 4. Выберите «Оповещение скорости». Выполните необходимые настройки.

5. Вернитесь в меню настроек программной прошивки, коснитесь «Сохранить и закрыть».

## Настройки индикатора

### Как включить/отключить индикаторы?

- 1. Выберите **BLACKVUE CLOUD**.
- 2. Нажмите рядом с именем камеры и выберите Настройка камеры > Настройки прошивки > Другие настройки.
- 3. Выполните необходимые изменения настроек индикаторов.
- 4. Вернитесь в меню настроек программной прошивки, коснитесь *К* и выберите «Сохранить и закрыть».

Индикатор GPS автоматически включается при активации GPS и не может быть выключен.

### Что означает мигание индикаторов?

Индикатор безопасности (передний)

- 📃: медленно мигает в обычном режиме и режиме парковки.
- : Быстро мигает, если (i) выполняется запись события (обнаружено воздействие), (ii) обнаружено движение в режиме парковки или (iii) начата запись вручную.

#### индикатор записи

- мигает оранжевым в обычном режиме.
- Мигает красным, если (i) ыфполняется запись события (обнаружено воздействие) или (ii) начата запись вручную.
- мигает зеленым при обнаружении движения в режиме парковки.

### индикатор Wi-Fi//сети Интернет

- 🦻: мигает при подключении к сети Интернет (при подключении к Cloud).